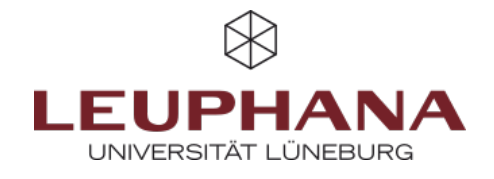

## myPortfolio - Create

Creating and editing a page on MyPortfolio

## **1. View Portfolios**

A *page* is like a personal website on myPortfolio. Like a shop window, content blocks, such as blogs, documents, images, links and so forth, can be combined into pages, which later can be shared. A collection is a compilation of pages, with can be navigated through.

## 1.1 Creating of a page

- 1. There are two ways to create a page on myPortfolio:
  - Select *Create* in the menu and then click on *pages and collections* on the then opening drop-down menu.

OR:

• To create a page in myPortfolio, click *Create* on the home page, called the dashboard.

|   |                        | Desitionant              |                         |
|---|------------------------|--------------------------|-------------------------|
|   |                        | + Create                 | · · · ·                 |
| a |                        | Portfolies               |                         |
| ļ | Q III III III II V Ξ   | Files<br>Journals<br>CPD |                         |
|   | + Creater V            | Notes<br>Plana           | _                       |
|   | 🗰 brgage 🤍             | Nésuné<br>Tep            |                         |
|   |                        | < share<br>♣ trigage     | -                       |
|   |                        | di Manage                |                         |
|   |                        |                          |                         |
| 6 | A Create               | Share                    | Engage                  |
|   | Develop your portfolio | Cantrol your privacy     | Find people and join gr |

Abb. 1: Wege, in myPortfolio Seiten und Sammlungen zu erstellen

2. Both option a and b will allow you to arrive at the page *portfolios*. If you select *add* there, a new page will open. Please choose to either create a collection or a page.

| Abb. 2: Erstellen von Seiten |                                                                                                    |                        | + Portfolio erstellen ×                            |  |
|------------------------------|----------------------------------------------------------------------------------------------------|------------------------|----------------------------------------------------|--|
| und Sammlungen               | Suzhe: (Tenj Beschvelburg, Tegg) Sortieren nach:<br>Titel, Beschvelburg, Tegg)   Zuletzt geändert   Eingereichse Portfolios anzeigen | + Erstellen Ø Kopieren | <br>Bitte wählen Sie welche Sie erschaften wollen: |  |

3. On the newly opened page, enter a title for the page (a). You can also formulate a description text (b). If you

wish, you can also assign a keyword to your view to make it easier to find again later ©.

| D                                 |                                                                                                    |
|-----------------------------------|----------------------------------------------------------------------------------------------------|
|                                   |                                                                                                    |
|                                   |                                                                                                    |
| Geben Sie einen Suchbegriff ein Q | 0                                                                                                    |
|                                   | Geben Sie einen Suchbegriff ein Q, C<br>r geben Sie welche an. Elemente, die mit 'profile' getaggt werden, werden |

4. Unter dem ausklappbaren Menüpunkt *Erweitert* können Sie das Anzeigenformat Ihres Namens bestimmen (a). Hinweis: Es ist sinnvoll, den ganzen Namen anzeigen zu lassen, wenn Sie die Seite später einreichen möchten. Für den privaten Gebrauch (z. B. für das Festhalten von Notizen) ist es jedoch ausreichend, nur den Vor- oder Nachnamen auszuwählen.

5. Am Ende der Seite klicken Sie nun auf *Speichern*. Von dort aus werden die Inhalte über Platzhalter eingefügt. Mit *Template* (b) können Sie die Seite für das Kopieren in andere Accounts freigeben. Die Nutzer\*innen können dann auf Basis der Vorlage weiterarbeiten und ihre eigenen Inhalte in das Portfolio einfügen. Die von Ihnen erstellten Inhalte bleiben dabei bestehen und können nicht von Anwender\*innen verändert werden.

| Abb.   | 4: Erweitert | e |
|--------|--------------|---|
| Einste | ellungen     |   |

**Abb. 3:** Seiten und Sammlungen benennen

| Erweitert                                                                                                    | ^                                    |  |  |  |  |  |
|----------------------------------------------------------------------------------------------------|--------------------------------------|--|--|--|--|--|
| Anzeigeformat des Namens *                                                                                                    | Vollständiger Name (Admin Account) - |  |  |  |  |  |
| Wie sollen die Besucher/innen Ihrer Seite Ihren Namen sehen?                                                                                                    |                                      |  |  |  |  |  |
| Ļ                                                                                                    |                                      |  |  |  |  |  |
| Template                                                                                                    | • Nein                               |  |  |  |  |  |
| Wenn die Einstellung auf 'Ja' gesetzt ist, können Anwender die Seite in ihren persönlichen Account kopieren. D<br>Anleitungen können jedoch nicht verändert werden. |                                      |  |  |  |  |  |

Die Entwicklung erfolgte durch Mitarbeitende des Leuphana Lehrservice (lehrservice@leuphana.de)

Dieses Dokument ist lizenziert unter der Creative Commons Lizenz CC BY 4.0.

Urheber:in bei einer Weiterverwendung bitte wie folgt angeben: Lehrservice Leuphana Universität Lüneburg.

 $(\mathbf{i})$ 

(cc)